# Руководство по эксплуатации камеры для микроскопа PHONEFIX FIX419

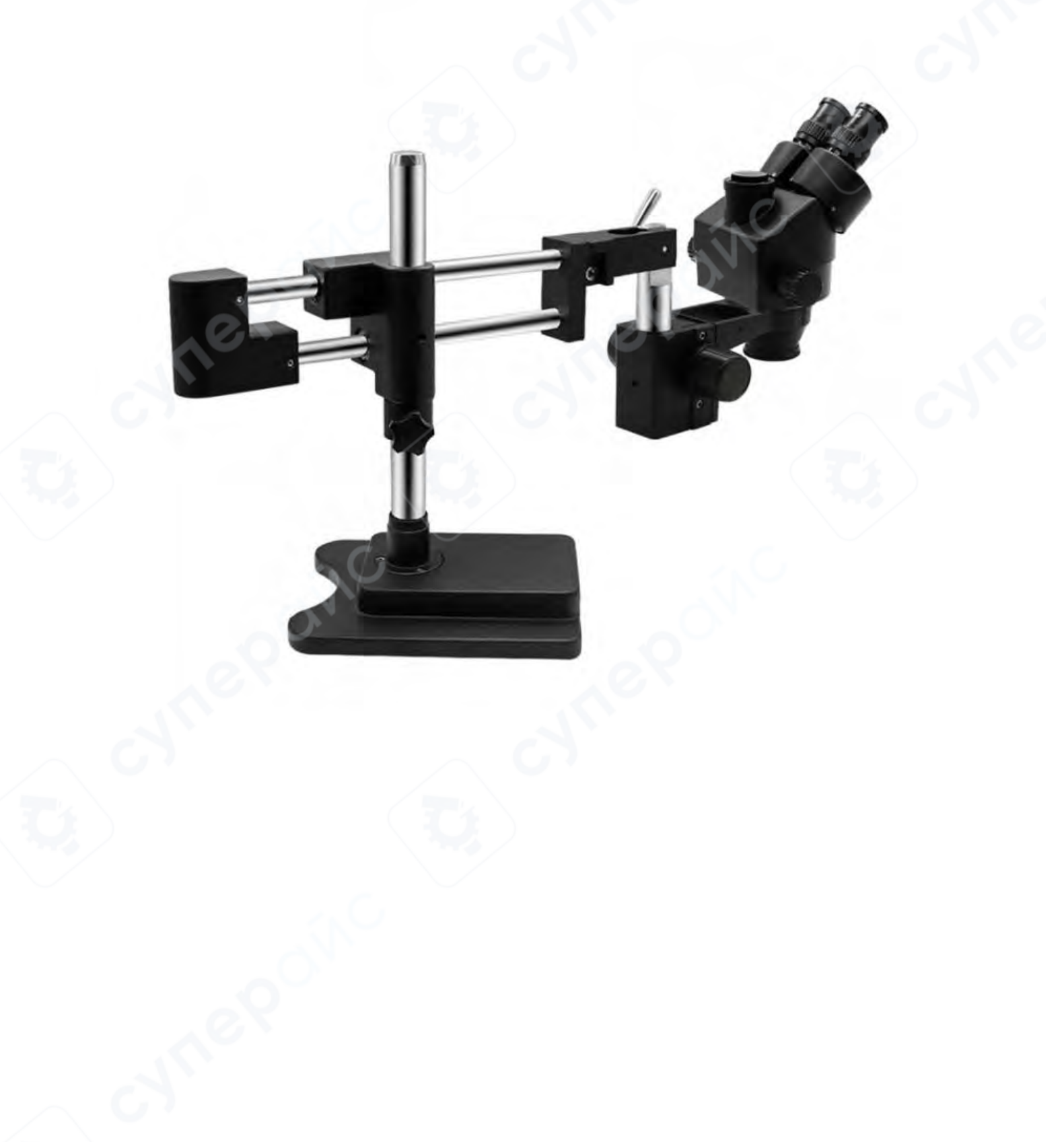

# Содержание

| 1. Описание клавиш                                       | 3 |
|----------------------------------------------------------|---|
| 2. Интерфейсы HDMI, USB и слоты для карт памяти/U-дисков | 3 |
| 3 Основные функции                                       | 4 |
| 4. Фотосъемка и запись                                   | 4 |
| 5. Часто задаваемые вопросы (FAQ)                        | 5 |

### 1. Описание клавиш

| Значок | Описание                                                           |
|--------|--------------------------------------------------------------------|
| кнопки |                                                                    |
| (1)    | Долгое нажатие - выключение питания                                |
| 0      | Короткое нажатие – включение питания                               |
|        | В рабочем режиме: вход в меню / возврат на предыдущий уровень меню |
| MENU   | Вход в меню / возврат на предыдущий уровень меню                   |
| UP/O   | Перемещение курсора вверх                                          |
|        | Вне меню: увеличение масштаба изображения                          |
| DOWN   | Перемещение курсора вниз.                                          |
|        | Вне меню: уменьшение масштаба изображения                          |
| - 84   | Уменьшение значения.                                               |
|        | Вне меню: запуск записи видео                                      |
| +0     | Увеличение значения или подтверждение.                             |
|        | Вне меню: создание снимка                                          |

# 2. Интерфейсы HDMI, USB и слоты для карт памяти/U-дисков

| Интерфейс | Описание                                                       |
|-----------|----------------------------------------------------------------|
| НДМІ      | Устройство передает видеосигнал через HDMI-кабель напрямую на  |
|           | дисплей с HDMI-разъемом.                                       |
| USB 2.0   | Частота кадров: 30 fps.                                        |
|           | Питание осуществляется через USB-подключение к ПК. Используйте |
|           | только питание через USB-кабель, 12V питание не требуется.     |
|           | Поддерживаются операционные системы: Windows XP, Win7, Win8,   |
|           | Win10 и т. д.                                                  |
|           | Максимальная емкость: 64 ГБ. Для установки карты требуется     |
| TF-карта  | выключить устройство. Если карта вставлена после включения,    |
|           | камеру необходимо перезапустить.                               |
|           | Требование: форматирование в формате FAT32.                    |
|           | Максимальная емкость: 32 ГБ. Доступно меню для проверки        |
| U-диск    | оставшегося свободного пространства.                           |
|           | Требование: форматирование в формате FAT32. 🔨                  |

2 (43 (5. ME(F)) FATTE (BRA) (FAT

#### 3 Основные функции

#### Масштабирование изображения:

Нажмите кнопку Мажмите кнопку Макмите кнопку Макми

#### Настройка разрешения HDMI-вывода:

Шаги: меню (MENU)  $\rightarrow$  расширенные настройки (Advanced setting)  $\rightarrow$  разрешение (Resolution). Выберите соотношение сторон: **16:9** или **4:3**.

(Решение проблемы с искажением изображения.)

#### Стоп-кадр изображения:

Шаги: меню (MENU)  $\rightarrow$  расширенные настройки (Advanced setting)  $\rightarrow$  стоп-кадр (Freeze).

#### Однократная настройка баланса белого: (Для улучшения цветопередачи)

Шаги: разместите белый лист бумаги, отрегулируйте освещение и фокусировку, затем перейдите: меню (MENU) → баланс белого (AWB) → однократный баланс белого (AWB correction once). После завершения настройка сохранится.

Также можно выбрать режим баланса белого: автоматический или ручной (Auto/Manual)

#### Обновление программного обеспечения:

Шаги: отформатируйте карту памяти, скопируйте файл обновления **FW4H1.bin** в корневую директорию карты. Вставьте карту памяти в устройство, включите питание.

Красный индикатор LED будет мигать, ожидайте завершения процесса. После завершения индикатор LED изменится на зеленый.

Завершив обновление, выключите камеру и извлеките карту.

#### 4. Фотосъемка и запись

Фотосъемка: Нажмите кнопку 🕂 🔍, чтобы сделать фотографию.

Индикатор: красный светодиод мигнет один раз, экран также кратковременно мигнет.

#### Видеозапись:

Нажмите кнопку . чтобы войти в/выйти из режима видеозаписи. В левом верхнем углу экрана появится значок записи.

Нажмите — еще раз для начала или остановки записи.

**Индикатор:** во время записи красный светодиод будет постоянно мигать, а на экране будет отображаться время записи.

# 5. Часто задаваемые вопросы (FAQ)

| Проблема                                      | Решение                                                                                                    |
|-----------------------------------------------|----------------------------------------------------------------------------------------------------|
| На экране нет<br>изображения, экран<br>мигает | <ol> <li>Проверьте питание. Убедитесь, что зеленый индикатор питания<br/>работает стабильно (не мигает). Если мигает, используйте<br/>источник питания на 12 В. Включите устройство кнопкой питания.</li> <li>Проверьте, снята ли крышка объектива. Увеличьте яркость<br/>освещения.</li> </ol> |
| На экране есть<br>черная рамка                | <ol> <li>Настройте разрешение экрана.</li> <li>Настройте разрешение вывода камеры. (См. раздел «Основные<br/>функции».)</li> </ol>                                                                                                    |
| Изображение<br>растянуто или<br>искажено      | <ol> <li>Настройте разрешение экрана.</li> <li>Настройте разрешение вывода камеры. (См. раздел «Основные<br/>функции».)</li> </ol>                                                                                                    |
| Изображение имеет<br>отклонение в цветах      | 1. Выполните однократную настройку баланса белого. (См. раздел<br>«Основные функции».)                                                                                                    |
| На изображении<br>черные точки                | Проверьте объектив и камеру на наличие грязи. Используйте<br>специализированный чистящий раствор или безводный спирт для<br>очистки.                                                                                                    |